## **GENERAR NUEVA DECLARACION SII**

Desde IMPUESTOS  $\rightarrow$  SII

Pinchar en 'Nueva' para generar una declaración nueva.

| PF ~       | Mod. 111 Mod  | 15 Mod.1<br>Retencion | 180<br>180<br>3 Mod. 1 | 190 Mod. 19  | 193<br>Mod. 19 | 3 Sociedades    | Mod.20                         | 202<br>00 Mod.202               | IVA<br>I.V.A. | Mod. 303<br>Recapit | Modility<br>Modility<br>Modility | Mode a operació | 347 39<br>Mod.347 Mod.3<br>mes | 90 SII        | Confi           |
|------------|---------------|-----------------------|------------------------|--------------|----------------|-----------------|--------------------------------|---------------------------------|---------------|---------------------|----------------------------------|-----------------|--------------------------------|---------------|-----------------|
| SII - Sum  | inistro Inmec | liato Inform          | ción IVA               |              |                |                 |                                |                                 |               |                     |                                  |                 |                                |               |                 |
| daración:  | Q BN          | Prdo: P               | echa:<br>//            | F.De         | isde/Hasta     | Estado:         | s                              | UMINIST                         | IRO INM       | EDIATO              | DE IN                            | FORMA           | CIÓN DEL                       | . IVA         | <b>S</b>        |
| /NIF:      | Nombre:       | _                     |                        |              |                |                 | -                              | Emilir D                        | eclaración    | ↑ Modif<br>Declar   | icar<br>ración                   | 🗊 Anular        | Q Consulta P                   | eriodo [-     | Verificar Nife  |
| cturas Emi | idas Factura  | is Recibidas          | Deter.0p               | er.lintra. A | nuales (Bi     | enes Inv.+Cobro | 15]                            |                                 |               |                     |                                  |                 |                                |               |                 |
|            |               |                       |                        |              |                | De              | stalle de F                    | acturas Em                      | iitidas       |                     |                                  |                 |                                | $\rightarrow$ | Ir a la Facturi |
| NOD and    |               |                       |                        |              |                | Marsha Free     | E Evoad                        |                                 |               |                     | LITE Disease                     | Dair C          | ID Extranseco                  | F.Oper.       | Base Imp.       |
|            | ESTADO EF     | WO E                  | ror SII                | CIP/NIP      | Fra.           | nasia ma.       | T.C.QCU.                       | 1ipo                            | Nombre        |                     | nur nepr.                        |                 |                                |               |                 |
|            | Estado Er     |                       | for SII                |              | Hra.           | hourna.         | Detalle de                     | bases y ti                      | pos           |                     | nur kept.                        |                 |                                |               |                 |
| Drden Su   | 6. Base Impor | n % IVA               | Cuot                   | s IVA %      | FRA.           | Nota R.E.       | Detalle de<br>Total            | bases y ti<br>Nat               | pos           |                     | nur kept.                        |                 |                                |               |                 |
| Orden Su   | 6- Base Impo  | n % IVA               | Cueb                   | s IVA %      | R.E.           | Nota R.E.       | Detaile de<br>Total<br>Detaile | bases y ti<br>Nat<br>de Error S | pos           |                     | nur kept.                        |                 |                                |               |                 |

Se abrirá el cuadro 'Generar Declaración SII' donde se muestran las facturas emitidas y las recibidas pendientes de declarar.

Revisadas las facturas, pinchar en 'Generar'

| ) SII -<br>Declarad | Sumini     | istro Inm | ediato Inf<br>Pr | ormación IV/<br>do: Fecha:           | F.Desde/Hasta B                                       | Estado:             | CLIMIN      |               |                 |                             |                |       |
|---------------------|------------|-----------|------------------|--------------------------------------|-------------------------------------------------------|---------------------|-------------|---------------|-----------------|-----------------------------|----------------|-------|
| i Gen               | nerar De   | eclaració | n SII            | 11                                   | <u>#</u>                                              |                     | JOWIN       | ISTRO I       | AMEDIATC        | DE INFORMACIÓN D            | 124200         | X     |
|                     | Factura    | s EMITID  | AS Pendie        | ntes de Prese                        | ntar:                                                 |                     | 🔽 Facti     | ras RECIBID   | AS Pendientes o | le Presentar:               |                | - 1   |
| 2                   | Canal      | Fecha     | Factura          | 1 KARANGA                            | Clente                                                | Importe             | Canal       | Fecha Iva     | Factura         | Clente                      | Importe        | 8     |
|                     | ntre los o | canales:  | Q m              | Generar<br>Desde Fecha<br>15/01/2024 | Declaración<br>Iva Hosta Fecha Iva<br>IB 15/01/2024 I | S V <u>G</u> enerar |             |               |                 | Opciones                    |                |       |
| / a                 | uardar     | Î (1      | minar            | Cancelar                             | 6                                                     | peraciones Registr  | o 🔁 Actuali | sar Declaraci | ón 🛃 Actuali    | zar Factura 🖨 Imprimir 🗹 Op | seraciones X S | Səlir |

Una vez generada la declaración, las facturas se muestran en las diferentes pestañas.

Solo queda emitir la declaración pinchando en 'Emitir Declaración'

Se abrirá un cuadro para seleccionar el certificado digital y pinchar en 'EMITIR'

| 2024 / 1        | Q 🛃 Nueva         | 01 16/01/2    | 024 15 15/0     | 1-15/01          | 2                                 | SUMIN                                    | ISTRO IN         | MEDIATO     | D DE IN             | FORMA    | CIÓN DEL      | IVA    | 13/12/22-v2.4   |
|-----------------|-------------------|---------------|-----------------|------------------|-----------------------------------|------------------------------------------|------------------|-------------|---------------------|----------|---------------|--------|-----------------|
| CIF/NIF:        | Nombre:           | K.L.          |                 |                  |                                   | <b>E</b> m                               | itir Declaración | ↑ Mo        | dificar<br>Iaración | 🕅 Anular | Q Consulta P  | eriodo | Verificar Nifs  |
| Facturas Emitic | las Facturas Reci | bidas Deter.I | Oper.Intra. Ani | uales (Bienes In | v.+Cobros)                        |                                          |                  |             |                     |          |               |        |                 |
|                 |                   |               |                 |                  | Detal                             | le de Factura                            | s Emitidas       |             |                     |          |               | 6      | Ir a la Factura |
| NºReg           | Estado Envio      | Error SII     | CIF/NIF         | Fra. Ha          | sta Fra. F.                       | Exped. Tipo                              | Nomb             | re          | NIF Repr            | . País T | ID.Extranjero | F.Oper | Base Imp.       |
|                 |                   |               |                 |                  | Nom<br>NIF/<br><mark>Certi</mark> | ore internet<br>CIF mine<br>ficado ant i |                  | Datos del E | misor               |          |               | ~      |                 |
| <               |                   |               |                 |                  | Fact                              | uras Emitidas                            | ~                |             |                     |          |               |        | >               |
| Orden Suj.      | Base Imponi       | % IVA Cu      | ota IVA % R     | E. Cuota R       | .E.                               | uras Recibidas                           |                  | √Em         | itir                |          |               |        |                 |
|                 |                   |               |                 |                  | 0                                 | Detalle de Err                           | or SII           |             |                     |          |               |        |                 |
|                 |                   |               |                 |                  |                                   |                                          |                  |             |                     |          |               |        |                 |